## **Estimados Aspirantes:**

## Bienvenidos a la Universidad de San Carlos de Guatemala Facultad de Ciencias Químicas y Farmacia

## Mi Nombre: Licda. Wendy Rivera

Sera un gusto trabajar con ustedes: A continuación, se detalla las instrucciones para poder accedera la aplicación de la Prueba Específica de Ciencias Naturales y Exactas.

Tomar un tiempo considerado para preparar el equipo y los materiales a utilizar durante la prueba. Ingresar al link: https://ccqqfar.virtual.usac.edu.gt/bc/login/index.php

- 1. En nombre de usuario, colocar el usuario enviado a su correo electrónico registrado.
- 2. En contraseña, deberá de colocar la contraseña enviada a su correo electrónico registrado.
- 3. Hacer clic en acceder.

## Facultad de Ciencias Químicas y Farmacia

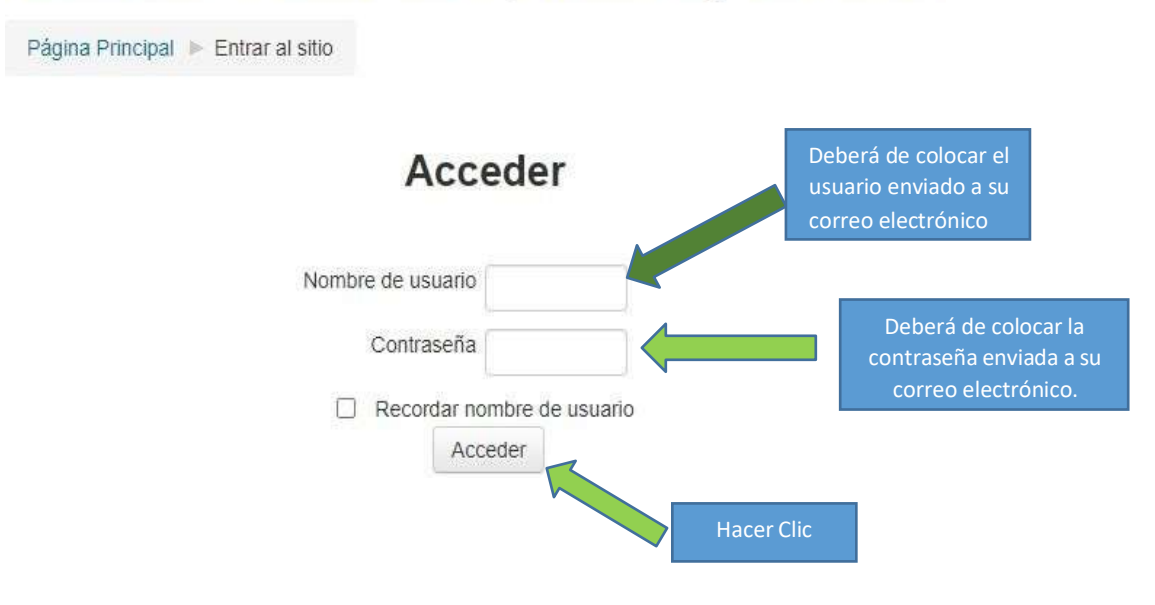

- 4. Hacer clic en tabla periódica, minimizar ya que será un documento de consulta. (puede utilizar su Tabla Periódica).
- 5. Hacer Clic en Prueba Especifica.

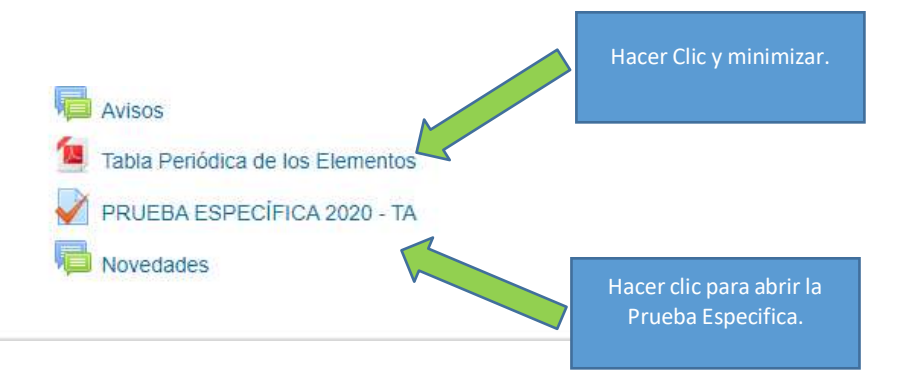

- 6. Leer las instrucciones.
- 7. Hacer clic en resolver el cuestionario ahora.
- 8. Hacer clic en comenzar intento.
- 9. Usted tendrá 40 minutos para resolver la prueba.
- 10. Al finalizar el tiempo deberá de hacer el proceso de enviar todo y terminar.
- 11. Salir de su usuario.
- 12. Esperar fecha de publicación de resultados.
- 13. Éxitos.

**Nota:** Dudas escribir a los correos electrónicos. <u>especificas.ccqqfar@gmail.com</u>, <u>uaeccqqfar@gmail.com</u>

M.A. Wendy Rivera

i į Éxitos !!